# คู่มือการใช้งาน

ระบบสารสนเทศ สำหรับจองห้องภายในอาคารส่วนกลาง

คณะวิศวกรรมศาสตร์ มหาวิทยาลัยเชียงใหม่

จัดทำโดย งานพัฒนาเทคโนโลยีสารสนเทศ คณะวิศวกรรมศาสตร์

## คำนำ

คู่มือประกอบการใช้งานระบบสารสนเทศ สำหรับจองห้องเรียน ห้องคอมพิวเตอร์และห้อง ประชุม ภายในอาคารส่วนกลาง คณะวิศวกรรมศาสตร์ มหาวิทยาลัยเชียงใหม่ โดยจัดทำขึ้นเพื่อใช้สำหรับ เป็นคู่มือในการใช้งานระบบที่ถูกต้อง สำหรับผู้ใช้บริการ ผู้ให้บริการ ขั้นตอน รวมถึงการบริหารจัดการ ระบบ โดยผู้ที่ศึกษาข้อมูลจากคู่มือเล่มนี้ จะสามารถใช้งานระบบได้อย่างถูดต้อง รวดเร็ว และมี ประสิทธิภาพ

ผู้จัดทำหวังเป็นอย่างยิ่งว่าคู่มือประกอบการใช้งานระบบสารสนเทศ สำหรับจองห้องภายใน อาคารส่วนกลาง คณะวิศวกรรมศาสตร์ มหาวิทยาลัยเชียงใหม่ เล่มนี้ จะเป็นประโยชน์ในการใช้งานระบบ สารสนเทศ สำหรับจองห้องภายในอาคารส่วนกลาง คณะวิศวกรรมศาสตร์ มหาวิทยาลัยเชียงใหม่

คณะผู้จัดทำ

# สารบัญ

|                                         | หน้า |
|-----------------------------------------|------|
| คำนำ                                    | 2    |
| สารบัญ                                  | 3    |
| ขอบเขตการให้บริการระบบ                  | 4    |
| การใช้งานระบบของผู้ใช้บริการ            | 7    |
| การใช้งานระบบของผู้ให้บริการ            | 14   |
| ระยะเวลาที่ใช้ในการขอรับบริการ          | 18   |
| ช่องทางการให้บริการ                     | 18   |
| ค่าธรรมเนียม                            | 18   |
| รายการเอกสารหลักฐานการยื่นคำขอรับบริการ | 19   |

## ขอบเขตการให้บริการ

การให้บริการระบบสารสนเทศ สำหรับจองห้องภายในอาคารส่วนกลาง คณะวิศวกรรมศาสตร์ มหาวิทยาลัยเชียงใหม่ ใช้สำหรับบุคลากรและนักศึกษาภายในคณะวิศวกรรมศาสตร์ โดยมีรายละเอียด ดังต่อไปนี้

 การให้บริการระบบสารสนเทศ สำหรับจองห้องภายในอาคารส่วนกลาง คณะ วิศวกรรมศาสตร์ มหาวิทยาลัยเชียงใหม่ สามารถเข้าใช้บริการได้ โดยสืบค้นในชื่อจาก URL : https://e-roombook.eng.cmu.ac.th/ หรือสแกน QR-CODE ดังภาพ

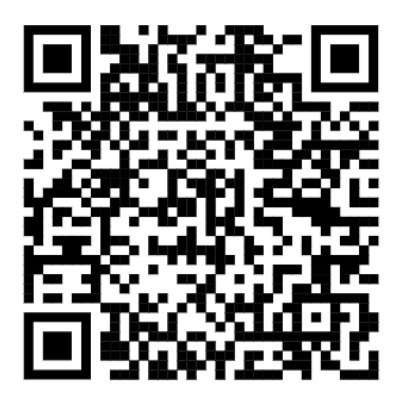

2.ประเภทของห้องที่ให้บริการอยู่ภายในอาคารส่วนกลางของคณะวิศวกรรมศาสตร์ โดยผู้ให้บริการสามารถเปลี่ยนแปลง หรือกำหนดข้อมูลการใช้บริการได้ ซึ่งจะแจ้งข้อมูลบน สารสนเทศ สำหรับจองห้องภายในอาคารส่วนกลาง คณะวิศวกรรมศาสตร์ มหาวิทยาลัยเชียงใหม่ ดังภาพ

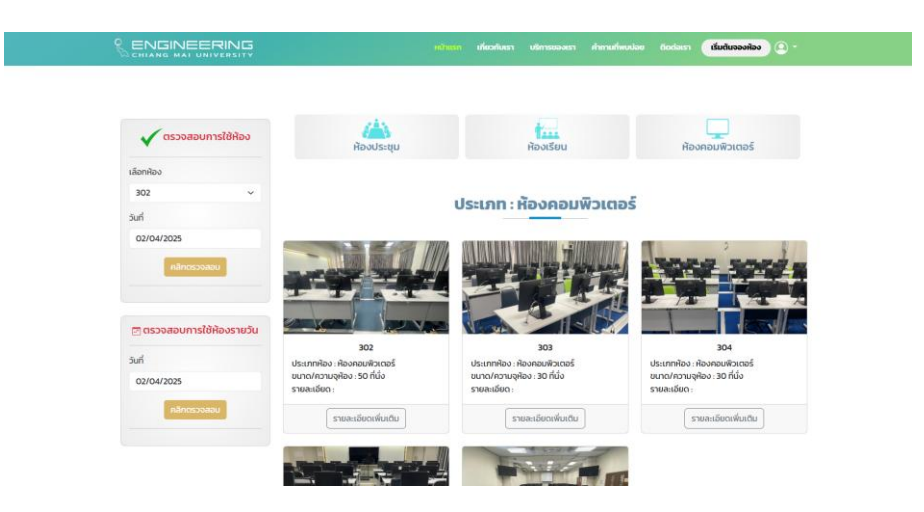

3.ผู้ที่สามารถใช้ระบบสารสนเทศ สำหรับจองห้องภายในอาคารส่วนกลาง คณะ วิศวกรรมศาสตร์ มหาวิทยาลัยเชียงใหม่ จะเป็นบุคลากรที่อยู่ภายในคณะวิศวกรรมศาสตร์ มหาวิทยาลัยเชียงใหม่ ประกอบด้วย

3.1 ผู้ให้บริการ หรือผู้ดูแลการขอใช้ห้องผ่านระบบ มี 2 หน่วยงาน ดังนี้

- O ห้องประชุม : งานบริหารทั่วไป สำนักงานคณะวิศวกรรมศาสตร์
- ห้องเรียนและห้องคอมพิวเตอร์ : งานพัฒนาเทคโนโลยีสารสนเทศ สำนักงานคณะวิศวกรรมศาสตร์

3.2 ผู้ใช้บริการ คือ บุลากรสังกัดคณะวิศวกรรมศาสตร์ มหาวิทยาลัยเชียงใหม่
 ปฏิบัติหน้าที่เกี่ยวข้อง แบ่งออกเป็น 2 กล่ม ได้ก่

- กลุ่มผู้ดูแลตารางเรียนตารางสอน
- กลุ่มผู้ใช้งานทั่วไป

3.3 เจ้าหน้าที่ดูแลห้อง หรือเจ้าหน้าที่ประจำอาคาร มีหน้าที่ให้บริการใช้ห้อง ตามตารางการใช้ห้องในระบบสารสนเทศ สำหรับจองห้องภายในอาคาร ส่วนกลาง คณะวิศวกรรมศาสตร์ มหาวิทยาลัยเชียงใหม่

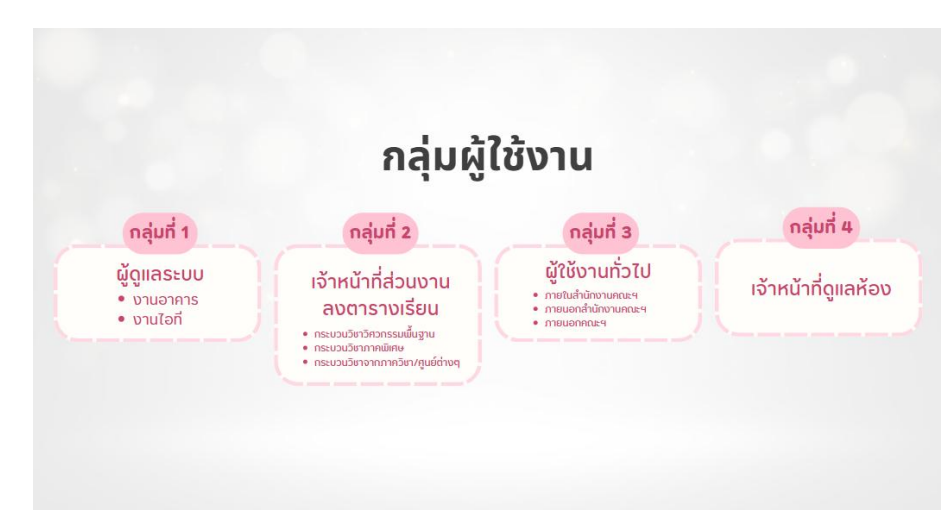

รูปภาพประกอบ ข้อ 3.1 – 3.3

# การใช้งานของผู้ใช้บริการ

การใช้บริการระบบสารสนเทศ สำหรับจองห้องภายในอาคารส่วนกลาง คณะวิศวกรรมศาสตร์ มหาวิทยาลัยเชียงใหม่ สำหรับการจองห้องเรียน และห้องประชุม แบ่งอออกเป็น 2 กลุ่ม ดังนี้ 1.กลุ่มผู้ใช้งานทั่วไป มีขั้นตอน ดังรูปภาพ

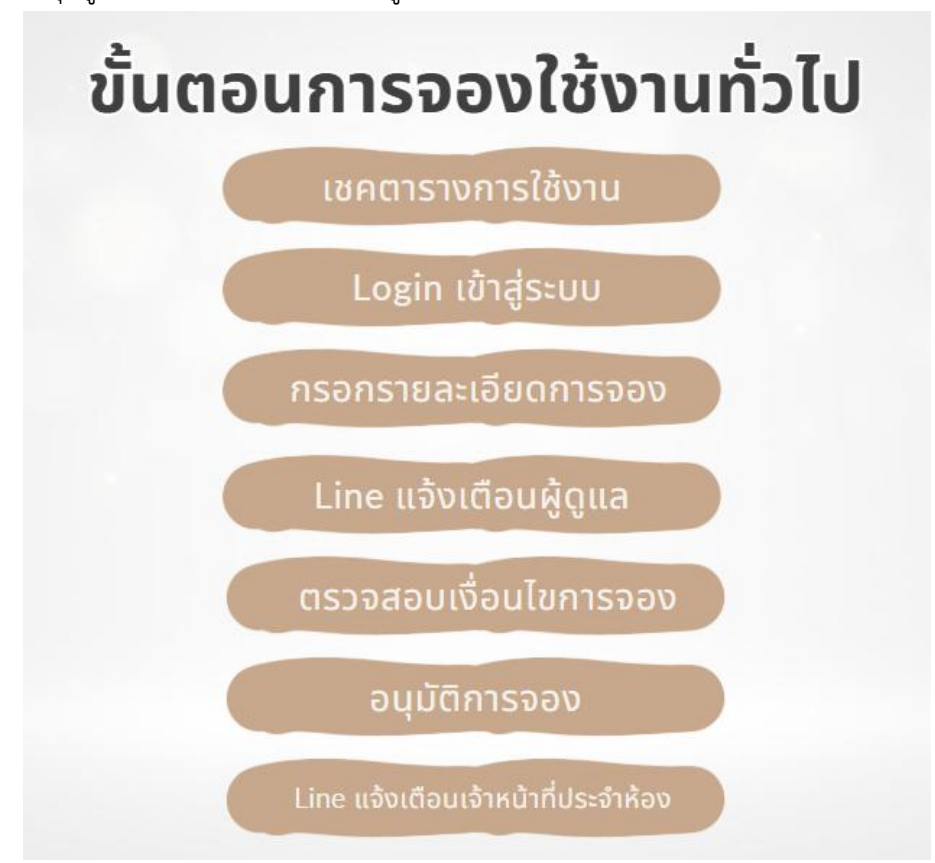

ขั้นตอนที่ 1 ตารางสอบตารางการใช้ห้อง

| ห้องประชุมตียาภรณ์ | ~           |
|--------------------|-------------|
| วันที่             |             |
| 03/04/2025         |             |
| 🖻 ตรวจสอบการใช้    | ้ห้องรายวัเ |
|                    |             |
| วันที              |             |

ขั้นตอนที่ 2 Login เข้าสู่ระบบ

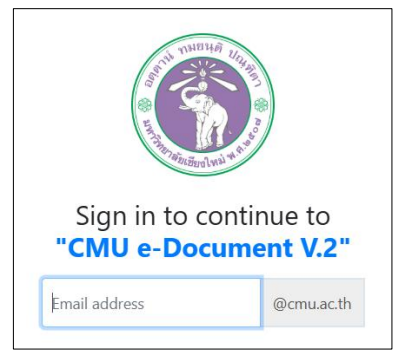

## ขั้นตอนที่ 3 กรอกรายละเอียดการจอง

|                                     | กรอกแบบฟล                     | อร์มขอใช้ห้อง : <b>ห้องประชุม</b> ส<br>สำหรับบุคคลภายในคณะฯ | ำนักงานคณบดี          |
|-------------------------------------|-------------------------------|-------------------------------------------------------------|-----------------------|
| วันที่เริ่ม *                       | วันที่สิ้นสุด *               | ช่วงเวลาที่ใช้ง                                             | nu *                  |
| 03/04/2025                          | 03/04/2025                    | เวลาเริ่ม                                                   | : เวลาสิ้นสุด         |
| หมายเหตุ : สำหรับการจอง             | ห้องช่วงเวลาเสาร์-อาทิตย์ ห   | รือวันหยุด ต้องทำการแนบเอกสา                                | รการขอใช้ห้องด้วย     |
| ชื่อผู้จอง *                        |                               | สังกัดหน่วยงา                                               | น / องค์กร / บริษัท * |
| <mark>เ</mark> กียรติชัย บุญทารักษ์ |                               | งานพัฒนาเท                                                  | าคโนโลยีฯ             |
| หัวข้อในการจอง *                    |                               |                                                             |                       |
| ระบุเหตุผลการขอใช้ห้อง              |                               |                                                             |                       |
| จำนวนผู้ใช้ *                       | Email                         | *                                                           | โทรศัพท์ *            |
| จำนวนที่เข้าใช้งาน                  | kiat                          | tichai.b@cmu.ac.th                                          | 05394xxxx             |
| ระบุรายละเอียดเพิ่มเติม             |                               |                                                             |                       |
| ระบุรายละเอียดการขอใช้เ             | พิ่มเติม                      |                                                             |                       |
|                                     |                               |                                                             | Α                     |
| แนบเอกสารขอใช้ห้อง กระ              | นี่จองช่วงเวลาเสาร์-อาทิตย์ เ | หรือวันหยุด (ไฟล์ pdf เท่านั้น)                             |                       |
| แนบไฟล์                             |                               |                                                             |                       |
| เลือกไฟล์ ไม่มีไฟล์ที่เลื           | อก                            |                                                             |                       |

# ขั้นตอนที่ 4 Line แจ้งเตือนผู้ดูแล

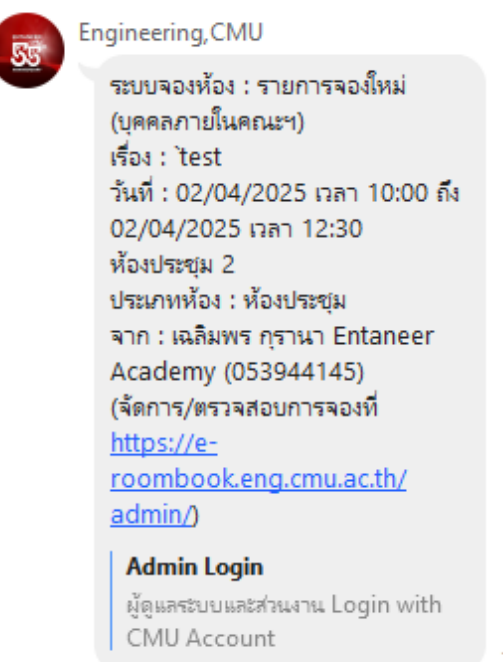

## ขั้นตอนที่ 5 ตรวจสอบเงื่อนไขการจอง

| WELCOME TO<br>สุทธิพงศ์ รีไปแขยง | Search for .            | ٩                   |                                |           |          |       |    |                          | qube             | 9450000 L |
|----------------------------------|-------------------------|---------------------|--------------------------------|-----------|----------|-------|----|--------------------------|------------------|-----------|
| 🔁 Deskibeard                     | Dashboard               |                     |                                |           |          |       |    |                          |                  |           |
| ระบนจัดการ                       | 1                       |                     |                                |           | 11       |       | 1  |                          |                  |           |
| iii degenieo                     | statementer<br>2        | 25                  | รายการที่ส่งต่อผู้บริหาร<br>13 |           | 10       | män   | 81 | onsriauuto<br>198        |                  | 23        |
| 🍈 การะองไขง                      |                         |                     |                                |           | A second |       |    |                          |                  |           |
| 😑 bornsdasjarnstältaa            | 🖏 รายการขอใช้เ          | ้องมาใหม่           |                                |           |          |       |    |                          |                  |           |
| eyelinexchaurrh =                | 10 e entries per p      | afte                |                                |           |          |       |    | Search:                  |                  |           |
| is brensnikeijik                 | ska <sup>v</sup>        | Surfsteins Surfeeld | nacest                         | Roofuolit |          | dos   |    | ผู้ของ                   | anibe<br>onu uno | 4         |
|                                  | 17686                   | Cd auruu 2568       | 06.00 - 16.00                  | Sippe RTT |          | orașa |    | amikanansaalamis<br>awno | utun mal         | •         |
| = manu                           | Showing I to I of Tentr | ·                   |                                |           |          |       |    |                          | <u>* * 1</u>     | 1.18      |
|                                  |                         |                     |                                |           |          |       |    |                          |                  |           |
|                                  |                         |                     |                                |           |          |       |    |                          |                  |           |

## ขั้นตอนที่ 6 อนุมัติการจอง

| WELCOME TO<br>aniswań Słumna | Swarch for             | 9                                                              |                |                                           | ຊາອັສດາ Siduco |
|------------------------------|------------------------|----------------------------------------------------------------|----------------|-------------------------------------------|----------------|
| 2 Deshboard                  | รายละเอียดการขอใช้ห้อง |                                                                |                |                                           |                |
|                              |                        |                                                                |                |                                           |                |
|                              | พ้อง                   | Stope RTT                                                      | Suf/isan       | 2024-09-01-2024-09-01<br>0830:00-18:00:00 |                |
|                              | เรื่องที่ขอใช้         | ใต้เป็นห้องเรียนนักศึกษาร ดับบัณฑิตศึกษาสายาวิชาวิทยาการชีอมูล | ประเภทผู้ขอใช้ | นุคคลภายใน                                |                |
| 3ฉการปัญชการไปหังง           | ญ้ออง / พน่วยงาน       | สามาวิทยาการข้อมูล<br>หน่วยงานอื่นๆ(การใน)                     | จำนวนคน        | 0 nu                                      |                |
|                              | ເບລະໄກະຕິດຕ່ວ          | 44108                                                          | Email          | webmaster@eng.cmu.ac.th                   |                |
| Samarujugʻid                 | ншлөннд                |                                                                |                |                                           |                |
| ฟูอิงามก์ละบด                |                        |                                                                |                |                                           |                |
|                              |                        |                                                                |                |                                           |                |
| : srearsa                    |                        | ອບປະເທດ<br>ອາຍຸດອີດນະ<br>ເຜົ່າ ສາພະ 2580000                    |                |                                           |                |
|                              |                        | 12 พื้นพัฒนงสงรับการองได้คือจ                                  |                |                                           |                |
|                              |                        |                                                                |                |                                           |                |

## ขั้นตอนที่ 7 Line แจ้งเตือนเจ้าหน้าที่ประจำห้อง

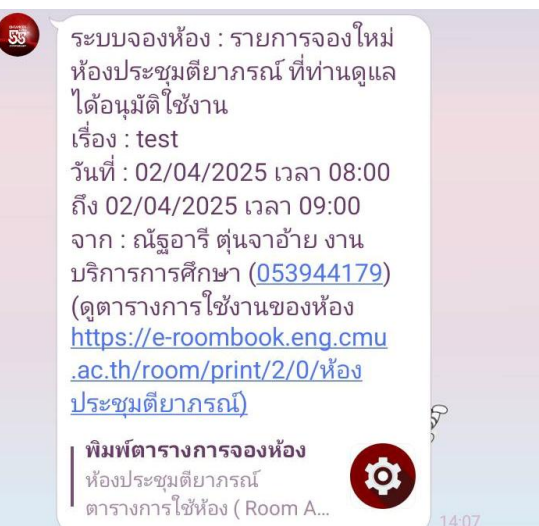

2.กลุ่มผู้ใช้งานสำหรับจัดตารางเรียนตารางสอน มีขั้นตอนดังนี้

ขั้นตอนที่ 1 เข้าระบบจองห้องออนไลน์ คลิกปุ่ม สำหรับผู้ดูแลระบบ/ส่วนงาน

#### บริการสำคัญ

- > รายการจองห้องประชุม
- > สมุดโทรศัพท์มหาวิทยาลัย เชียงใหม่
- > แผนที่มหาวิทยาลัยเชียงใหม่
- > สำหรับผู้ดูแลระบบ/ส่วนงาน
- > สำหรับบุคคลภายในคณะฯ

## ขั้นตอนที่ 2 Login เข้าสู่ระบบ

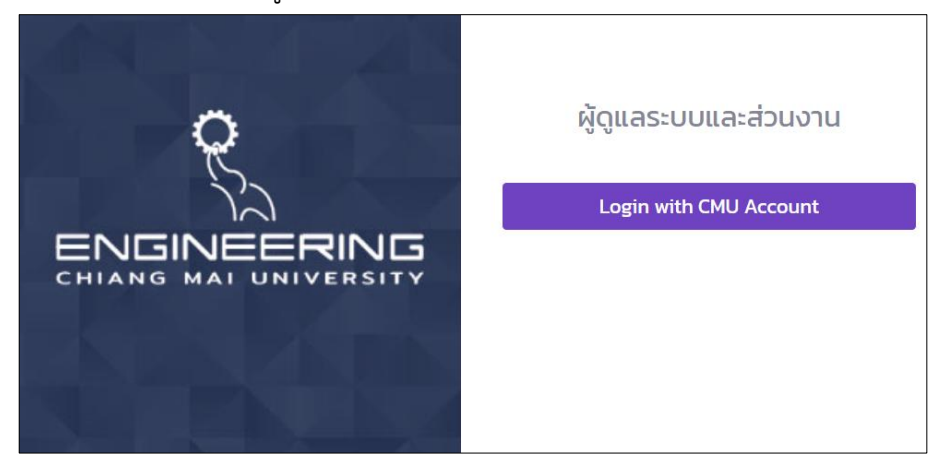

ขั้นตอนที่ 3 คลิกเมนู "จัดการข้อมูลการใช้"

| WELCOME TO<br>เกียรติชัย บุญทารักษ์ | Search for                                                                                                    | ٩                                                                         |                                                                                        |                                                  |                                                                                                 |                                |      |
|-------------------------------------|----------------------------------------------------------------------------------------------------|---------------------------------------------------------------------------|----------------------------------------------------------------------------------------|--------------------------------------------------|-------------------------------------------------------------------------------------------------|--------------------------------|------|
| Dashboard                           | ระบบจัดการใช้ห้อง                                                                                                   |                                                                           |                                                                                        |                                                  |                                                                                                 |                                |      |
| ระบบจัดการ                          | ข้อมูลการใช้ห้อง                                                                                                    |                                                                           |                                                                                        |                                                  |                                                                                                 |                                |      |
| 🚵 มือมูลห้อง                        | คำอธิบาย                                                                                                    |                                                                           |                                                                                        |                                                  |                                                                                                 |                                |      |
| 👜 การจองห้อง                        | <ul> <li>เจ้าหน้าที่หน่วยงานสามารถ</li> <li>สามารถนำเข้าข้อมลได้โดย</li> </ul>                                      | เจ้ดการตารางการใช้ห้อง ไ<br>การเพิ่มข้อมลทีละรายการ                       | โดยจะแบ่งช่วงเวลาในการ<br>หรือสามารถ Import File                                       | ลงข้อมูลตามส์<br>Excel โดยกระ                    | าดับ<br>อกข้อมลตามรปแบบไฟล์ที่กำหน                                                              | เดไว้เท่านั้น >> Download ที่เ | ŭ << |
| 🏯 จัดการข้อมูลการใช้ห้อง            | <ul> <li>ไฟล์ "ชื่อห้อง" และรูปแบบ</li> <li>" หากรายการไหนขึ้นไฮไลเ</li> </ul>                                      | วัน" >> Download ที่นี่ <<<br>า์สีแดง หมายถึงรายการนั้                    | นไม่สามารถบันทึกข้อมูลไ                                                                | ด้ เนื่องจากมีรา                                 | เยการใช้ห้อง/วันเวลา นั้นอยู่แล้:                                                               | 2                              |      |
| 🗮 กำหนดช่วงลงข้อมูล                 | <ul> <li>เมอกาการกดยนยนการกาะ</li> <li>เจ้าหน้าที่ - กระบวนวิชาวิศ:</li> <li>เจ้าหน้าที่ - กระบวนวิชาภาร</li> </ul> | รายการแลว จะเมสามารถก<br>วกรรมพื้นฐาน สามารถลง<br>าพิเศษ สามารถลงข้อมูลไข | าาการแทเขขอมูลเด จะตอ<br>ข้อมูลได้เป็นอันดับที่ 1 (ก่ะ<br>ด้เป็นอันดับที่ 2 (ก่อนเปิดเ | งทาการลบขอเ,<br>วนเปิดเทอม 4 อ<br>.ทอม 3 อาทิตย์ | มูลรายการนน แลวการายการเหเ<br>ภาทิตย์ หรือจะแจ้งให้ทราบอีกทีภ<br>หรือจะแจ้งให้ทราบอีกที่ภายหลัง | ม<br>ทายหลัง)<br>ง)            |      |
| 🕮 จัดการกลุ่มผู้ใช้                 | <ul> <li>เจ้าหน้าที่ - กระบวนวิชาจาก</li> </ul>                                                                     | าภาควิชาต่างๆ สามารถลง                                                    | วข้อมูลได้เป็นอันดับที่ 1 (ก่                                                          | อนเปิดเทอม 2 ส                                   | อาทิตย์ หรือจะแจ้งให้ทราบอี่กที่ม                                                               | กายหลัง)                       |      |
| 🙏 ผู้ใช้งานทั้งหมด                  | นี้ได้ เอการถารางเดิดองไร้มน                                                                                        | 0003(10)                                                                  |                                                                                        |                                                  |                                                                                                 |                                |      |
| REPORT                              |                                                                                                    |                                                                           |                                                                                        |                                                  |                                                                                                 |                                |      |
| 🗉 รายงาน                            | 10 ¢ entries per page                                                                                               |                                                                           |                                                                                        |                                                  |                                                                                                 |                                |      |
|                                     | วันเวลาที่ทำรายการ 🍦                                                                                                | หน่วยงาน                                                                  | กาคการศึกษา                                                                            |                                                  | จำนวนรายการทั้งหมด                                                                              | จำนวนที่อนุมัติ                | ວ່າເ |
|                                     | 2025-03-03 10:07:51                                                                                                 | งานพัฒนาเทคโนโลซีฯ                                                        | 2/2567                                                                                 |                                                  | 8                                                                                               | 8                              |      |
|                                     | 2025-02-27 15:54:30                                                                                                 | งานพัฒนาเทคโมโลยีฯ                                                        | 2/2567                                                                                 |                                                  | 199                                                                                             | 199                            |      |
|                                     | Showing 1 to 2 of 2 entries                                                                                         |                                                                           |                                                                                        |                                                  |                                                                                                 |                                |      |

# ขั้นตอนที่ 4 คลิกเมนู "Download ที่นี่"

ระบบจัดการใช้ห้อง

| ข้อมูลการใช้ห้อง                                                                                                    |
|----------------------------------------------------------------------------------------------------|
| <ul> <li>คำอธิบาย</li> <li>เจ้าหน้าที่หน่วยงานสามารถจัดการตารางการใช้ห้อง โดยจะแบ่งช่วงเวลาในการลงข้อมูลตามลำดับ</li> <li>สามารถนำเข้าข้อมูลได้โดยการเพิ่มข้อมูลท์ละรายการ หรือสามารถ Import File Excel โดยกรอกข้อมูลตามรูปแบบไฟล์ที่กำหนดไว้เท่านั้น &gt;&gt; Download ที่นี่ &lt;&lt;</li> <li>ฟล์ "ชื่อห้อง" และรูปแบบ "วัน" &gt;&gt; Download ที่นี่ &lt;&lt;</li> <li>" " หากรายการใช้เป็นไอโลกีส์แดง หมายถึงรายการที่มั่นไปสามารถบันทึกข้อมูลได้ เมื่องจากมีรายการใช้ห้อง/วันเวลา นั้นอยู่แล้ว</li> <li>เมื่อทำการกดบ็นยันการทำรายการแล้ว จะไม่สามารถทำการแก้ไขข้อมูลได้ เมื่องจากมีรายการใช้ห้อง/วันเวลา นั้นอยู่แล้ว</li> <li>เมื่อทำการกดบ็นยันการทำรายการแล้ว จะไม่สามารถทำการแก้ไขข้อมูลได้ เนื่องจากมีรายการใช้ห้อง/วันเวลา นั้นอยู่แล้ว</li> <li>เมื่อทำการกดบ็นยันการทำรายการแล้ว จะมีสามารถทำการแก้ไขข้อมูลได้ เนื่องจากมีรายการใช้ห้อง/วันเวลา นั้นอยู่แล้ว</li> <li>เมื่อทำการกดบ็นยันการทำรายการแล้ว จะมีสามารถทำการแก้ไขข้อมูลได้ เนื่องจากมีรายการใช้ห้อง/วันเวลา นั้นอยู่แล้ว</li> <li>เมื่อทำการกดบ็นยันการทำรายการแล้ว จะไม่สามารถทำการแก้ไขข้อมูลได้ จะต้องทำการลบข้อมูลรายการนั้น แล้วกำรายการใหม่</li> <li>เจ้าหน้าที่ - กระบวนวิชาวิตวกรมพื้นฐาน สามารถลงข้อมูลได้เป็นอันดับที่ 1 (ก่อนเปิดเกอม 4 อาทิตย์ หรือจะแจ้งให้กราบอีกทึภายหลัง)</li> <li>เจ้าหน้าที่ - กระบวนวิชาภาคพิเศน สามารถลงข้อมูลได้เป็นอันดับที่ 1 (ก่อนเปิดเกอม 2 อาทิตย์ หรือจะแจ้งให้กราบอีกทึภายหลัง)</li> <li>เจ้าหน้าที่ - กระบวนวิชาจากภาควิชาต่าง สามารถลงข้อมูลได้เป็นอันดับที่ 1 (ก่อนเปิดเกอม 2 อาทิตย์ หรือจะแจ้งให้กราบอีกทึภายหลัง)</li> </ul> |

# ขั้นตอนที่ 5 กรอกข้อมูลตารางเรียนตารางสอน ตัวอย่างดังภาพ

|         | File Hor                                   | ne Insert Page                       |                             |                  |                                |               |                               |                                 |                                       |                        |                       |                                   |                                                |                      |          |                               |                            |        | ignin A                        | Share |
|---------|--------------------------------------------|--------------------------------------|-----------------------------|------------------|--------------------------------|---------------|-------------------------------|---------------------------------|---------------------------------------|------------------------|-----------------------|-----------------------------------|------------------------------------------------|----------------------|----------|-------------------------------|----------------------------|--------|--------------------------------|-------|
| R       | Cut<br>PD Copy<br>ste<br>Forme<br>Cipboard | t Painter                            | * 11<br>*   🖽 *   2<br>Fort |                  |                                | Wrap Text     | General<br>• 😨 • 9<br>5 N     | * 51 42 For<br>inter G          | nditional Format as matting = Table = | lormal<br>leutral      | Bad<br>Calc<br>Styles | Good<br>sulation Choo             | ×<br>k Cell v                                  | insert Delet<br>Cels | e Format | ∑ AutoSum<br>Fil ~<br>Clear ~ | Sort & Fin<br>Filter * Sek | d & do | Create<br>a FDI<br>abe Acrobat | ~     |
| 9       | 17 *                                       | ×                                    |                             |                  |                                |               |                               |                                 |                                       |                        |                       |                                   |                                                |                      |          |                               |                            |        |                                | Â     |
| 1 2 3   | A<br>courseno<br>254182<br>254182          | B<br>coursetitle<br>iadiva<br>iadiva | C<br>sec<br>001<br>002      | D<br>number_of_s | sudent<br>50 n.a.a<br>30 n.a.a | E<br>lecturer | F<br>roomNo<br>2-404<br>2-401 | G<br>time_start<br>1200<br>0800 | H<br>time_finish<br>1430<br>1000      | I<br>days<br>Tue<br>We | J<br>terms<br>1<br>1  | K<br>courseofyear<br>2568<br>2568 | L<br>description<br>คารางเรื่อน<br>คารางเรื่อน | M                    | N        | 0                             | Р                          | Q      | R                              | -     |
| 95670   |                                            |                                      |                             |                  |                                |               |                               |                                 |                                       |                        |                       |                                   |                                                |                      |          |                               |                            |        |                                |       |
| 9 10 11 |                                            |                                      |                             |                  |                                |               |                               |                                 |                                       |                        |                       |                                   |                                                |                      |          |                               |                            |        |                                |       |
| 13      |                                            |                                      |                             |                  |                                |               |                               |                                 |                                       |                        |                       |                                   |                                                |                      |          |                               |                            |        |                                |       |

ขั้นตอนที่ 6 ลงข้อมูลตารางเรียนตารางสอน โดนคลิกที่เมนู "Import File" เพื่อทำการจอง ห้องเรียนในแต่ละภาคการศึกษา ดังภาพ

| 10  | antrias per page         |                    |             |                    |                 |                    | 🕀 เพิ่มข้อมูล | Import      | rt File |
|-----|--------------------------|--------------------|-------------|--------------------|-----------------|--------------------|---------------|-------------|---------|
|     | วันเวลาที่กำรายการ 🚽     | หน่วยงาน           | กาลการศึกษา | จำนวนรายการทั้งหมด | จำนวนที่อนุมัติ | ຈຳນວນກີ່ໄມ່ອນຸນັຕິ | search:       | จัดการ      |         |
|     | 2025-03-03 10:07:51      | งานพัฒนาเทคโนโลยีฯ | 2/2567      | 8                  | 0               | -0                 | สงขอมูลแล้ว   | 0 1         |         |
|     | 2025-02-27 15:54:30      | งานพัฒนาเทคโนโลยีฯ | 2/2567      | 199                | 199             | -199               | ส่งข้อมูลแล้ว | 0 1         |         |
| Sho | wing I to 2 of 2 entries |                    |             |                    |                 |                    |               | $ 1\rangle$ |         |

ขั้นตอนที่ 7 ตรวจสอบผลการจองห้องเรียน ตรวจสอบความถูกต้อง หากข้อมูลเรียบร้อย และไม่ มีการแก้ไข ให้ดำเนินการกดปุ่ม "ยืนยันเพิ่มตารางเรียน"

|                     |          |            |         |         |     |                                          |     | €       | เพิ่มข้อมูล | Import P       |
|---------------------|----------|------------|---------|---------|-----|------------------------------------------|-----|---------|-------------|----------------|
| ວັນກິ່ແກ້ໄຫລ່າສຸດ   | รหัสวิชา | ชื่อวิชา   | Section | จำนวนคน | Su  | raci                                     |     | ผู้สอน  | нитинд      | จัดการ         |
| 2025-03-03 10:07:51 | 261305   |            | 1,801   | 50      | tuf | 0930 - 11:00<br>2024-11-11 - 2025-03-09  | 718 |         |             | <b>660</b> 🗹 1 |
| 2025-03-14 10:04:00 | 261210   | กระบวนวิชา | 1,801   | 50      | MTh | 0930 - 1100<br>2024-11-11 - 2025-03-31   | 718 | อาจารย์ |             | <b>650</b> 🗹 1 |
| 2025-03-03 10:08:46 | 261218   |            | 1,801   | 50      | mth | 11:00 - 12:30<br>2024-11-11 - 2025-03-09 | 718 |         |             | <b>650</b> 🛛 1 |
| 2025-03-03 10:08:46 | 261306   |            | 1,801   | 50      | mth | 13:00 - 14:30<br>2024-11-11 - 2025-03-09 | 718 |         |             | <b>639</b> 🗹   |
| 2025-03-03 10:08:46 | 261361   |            | 1,801   | 50      | mth | 14:30 - 16:00<br>2024-11-11 - 2025-03-09 | 718 |         |             | <b>639</b> 🗹 1 |
| 2025-03-03 10:08:46 | 261305   |            | 1,801   | 50      | tuf | 0930 - 11:00<br>2024-11-11 - 2025-03-09  | 718 |         |             | <b>660</b> 🗹 1 |
| 2025-03-03 10:08:46 | 261475   |            | 1,801   | 50      | tuf | 13:00 - 14:30<br>2024-11-11 - 2025-03-09 | 710 |         |             | <b>655</b> 🗹 1 |
| 2025-03-03 10:08:46 | 259194   |            | 1,801   | 50      | we  | 13:00 - 15:00<br>2024-11-11 - 2025-03-09 | 718 |         |             | <b>655</b> 🗹 1 |

ขั้นตอนที่ 8 ตรวจสอบข้อมูลการลงตาราง กดปุ่ม "ดูรายการตารางเรียน(รูปแบบตาราง)"

# การใช้งานของผู้ให้บริการ

การให้บริการระบบสารสนเทศ สำหรับจองห้องภายในอาคารส่วนกลาง คณะวิศวกรรมศาสตร์ มหาวิทยาลัยเชียงใหม่ ซึ่งประกอบด้วย ห้องประชุม ห้องเรียนและห้องคอมพิวเตอร์ มีหน่วยงานดูแลหลัก 2 หน่วยงาน คือ งานพัฒนาเทคโนโลยีสารสนเทศและงานบริหารทั่วไป สังกัดสำนักงานคณะ วิศวกรรมศาสตร์ มหาวิทยาลัยเชียงใหม่ โดยแบ่งความรับผิดชอบ ดังนี้

 ห้องเรียนและห้องคอมพิวเตอร์ : งานพัฒนาเทคโนโลยีสารสนเทศ มีขั้นตอนการดำเนินงาน ดังนี้

้ขั้นตอนที่ 1 เข้าระบบจองห้องออนไลน์ คลิกปุ่ม สำหรับผู้ดูแลระบบ/ส่วนงาน

## บริการสำคัญ

- > รายการจองห้องประชุม
- > สมุดโทรศัพท์มหาวิทยาลัย เชียงใหม่
- > แผนที่มหาวิทยาลัยเชียงใหม่
- > สำหรับผู้ดูแลระบบ/ส่วนงาน
- > สำหรับบุคคลภายในคณะฯ

## ขั้นตอนที่ 2 Login เข้าสู่ระบบ

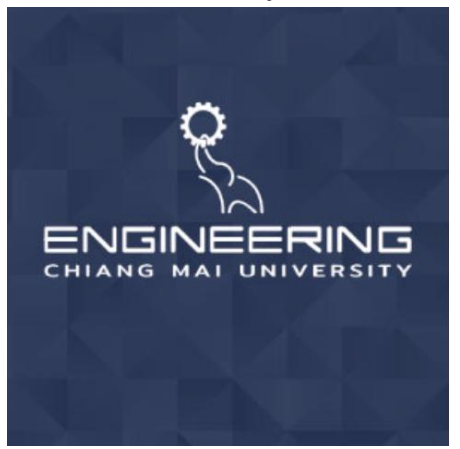

ผู้ดูแลระบบและส่วนงาน

Login with CMU Account

ขั้นตอนที่ 3 คลิกเมนู "ข้อมูลห้อง" เพื่อดำเนินการจัดทำฐานข้อมูลห้องเรียนและห้อง คอมพิวเตอร์ สำหรับใช้จอง โดยเข้าไปที่เมนู "เพิ่มข้อมูลห้อง" และกรอกข้อมูลให้ครบถ้วน เพื่อกรอก ข้อมูลเสร็จเรียบร้อย ให้ยืนยันการเพิ่มข้อมูลห้อง คลิกเมนู "เพิ่มข้อมูล"

|                                     |                                                                                                    | ข                   |            | ข                    | ข         |         |       |        |                 |           |
|-------------------------------------|----------------------------------------------------------------------------------------------------|---------------------|------------|----------------------|-----------|---------|-------|--------|-----------------|-----------|
| WELCOME TO<br>เกียรดิชัย บุญการักษ์ | Search for_                                                                                                    | ٩                   |            |                      |           |         |       | viust  | têbi yeyen      | ndraž 2., |
| Dashboard                           | ระบบจัดการข้อมส                                                                                                    | าห้อง               |            |                      |           |         |       | ைக்ப   | ine casile      |           |
| ระบนจัดการ                          | and a state of the state of the |                     |            |                      |           |         |       | Stinde | in light in the |           |
| 🗄 ข้อมูลห้อง                        | 10 🌩 entries per pa                                                                                                    | ge                  |            |                      |           | Search: |       |        |                 |           |
|                                     | # + H                                                                                                    | 00                  | Usunn      | สถานที่              | รายละอียด | an      | 621   | Actio  | n               |           |
| ปี การอองสอง                        | 48 🔛 72                                                                                                    | 12                  | ห้องเรียน  | anens 30 0           |           |         | -     | 8.     | 。 亩             |           |
|                                     | 47 🔛 71                                                                                                    | 9                   | ห้องเรียน  | อาคาร 30 ปี          |           | (Co     | and   | 2.     | . 0             |           |
| เป็น จัดการมีอมูลการใช้ห้อง         | 46 👷 70                                                                                                    | 10                  | ห้องเรียน  | อาการ 30 ปี          |           | (00     |       | 2      | 2 1             |           |
| Thursdana Anna                      | 44 😥 Ri                                                                                                    | องประชุม GRAND GEAR | ห้องประชุม | อาคารชัยรัชการ       |           | 00      | itere | 0      | . 1             |           |
| 2. จัดการกลุ่มสู้ไข้                | 42                                                                                                    | 404                 | ห้องเรียน  | อาคารเรียนรวม 4 ชั้น |           | •       |       | 8.     | <b>2</b> 17     |           |
| 2. ผู้ได้งานทั่งหมด<br>แนะดะท       | 41 2-                                                                                                    | 403                 | ห้องเรียน  | อาคารเรียนรวม 4 ชั้น |           | C       |       | 2      | 1               |           |
| 11 staatu                           | 40 2-                                                                                                    | 401                 | ห้องเรียน  | อาคารเรียนรวม 4 ชั้น |           | C       | -     | ⊠ .    | <b>%</b> 🗊      |           |
|                                     | 39                                                                                                    | 307                 | ห้องเรียน  | อาคารเรียนรวม 4 ชั้น |           | •       | -     | 2      | <b>1</b>        |           |
|                                     | 38                                                                                                    | -306                | ห้องเรียน  | อาคารเรียบรวม 4 ชั้น |           | •       | -     | ⊠ .    | <b>L</b> 1      |           |
|                                     | 37 744471017 2-                                                                                                    | -302                | ห้องเรียน  | อาคารเรียนรวม 4 ชั้น |           | (De     | -     | R.     | <b>.</b> 11     |           |

| Jsะเภทห้อง                         | สถานที่/อาคาร              |                |       |
|------------------------------------|----------------------------|----------------|-------|
| เลือก                              | <ul> <li> เลือก</li> </ul> |                |       |
| รื่อห้อง                           | ขนาดห้อง                   | ขนาดห้อง(ตรม.) |       |
| ระบุชื่อห้อง   ห้องประชุม 3 ชั้น 7 | 20 ที่นั่ง                 | กว้าง*ยาว      |       |
| รายละเอียด/หมายเหตุ                |                            |                |       |
| ระบุรายละเอียด ของห้อง             |                            |                |       |
| ปกรณ์เสริมภายในห้อง                | รูปตัวอย่างห้อง            |                |       |
| •                                  | Choose file                |                | Brows |
| 🗅 เครื่องเสียง                     |                            |                |       |
| 🤇 คอมพิวเตอร์อาจารย์               |                            |                |       |
| 🗋 คอมพิวเตอร์นักศึกษา              |                            |                |       |
| 🗆 โปรเจคเตอร์                      |                            |                |       |
| ⊃ ทีวี                             |                            |                |       |
| 🗅 พัดลม                            |                            |                |       |
| 🗅 เครื่องปรับอากาศ                 |                            |                |       |
| 🗆 กระดาน                           |                            |                |       |
| □ Scinet                           |                            |                |       |
| Leta Waanaa a                      |                            |                |       |

ขั้นตอนที่ 4 คลิกเมนู "กำหนดช่วงเวลาการลงข้อมูล" เพื่อดำเนินการกำหนดช่วงเวลาที่ สามารถลงตารางเรียนในแต่ละภาคการศึกษา หรือช่วงเวลที่กำหนดได้ พร้อมทั้งกำหนดลำดับกลุ่มผู้จอง ในแต่ละหน่วยงานให้เป็นไปตามแนวปฏิบัติของคณะฯ ดังนี้

ลำดับที่ 1 วิชาจากกระบวนวิชาวิศวกรรมพื้นฐาน ลำดับที่ 2 วิชาจากกระบวนวชาภาคพิเศษ ลำดับที่ 1 วิชาจากกระบวนวิชาภาควิชา/ศนย์

|                                   |                |     | ิข            |   |
|-----------------------------------|----------------|-----|---------------|---|
| แก้ไขข้อมูล                       |                |     |               | × |
| กำหนดการลงตารางใช้ห้อง            |                |     |               |   |
| รายการ                            | 1/2568         |     |               |   |
| ช่วงเปิด-ปิดการจองห้อง            | 2025-06-23     | ถึง | 2025-11-03    |   |
| กำหนดช่วงวันจองห้องตามกลุ่มผู้ใช้ |                |     |               |   |
| <i>X</i>                          |                |     |               |   |
| กระบวนวชาวศวกรรมพนฐาน             | 2025-04-02     | ถึง | 2025-04-03    |   |
| กระบวนวิชาภาคพิเศษ                | 2025-04-02     | ถึง | 2025-04-03    |   |
| กระบวนวิชาจากภาควิชา              | 2025-04-02     | ถึง | 2025-04-03    |   |
| กลุ่มผู้ลงตารางสอบ                | วันที่เริ่มต้น | ถึง | วันที่สิ้นสุด |   |
|                                   | แก้ไขข้อมูล    | ຍກເ | ลิก           |   |

ขั้นตอนที่ 5 คลิกเมนู "จัดกลุ่มผู้ใช้งาน" เพื่อดำเนินการกำหนดผู้มีสิทธิในการลงข้อมูลการใช้ ตารางการเรียนสอนของแต่ละหน่วยงาน ซึ่งจะต้องเป็นผู้ที่หน่วยงานนั้น ๆ แจ้งขอใช้สิทธิเท่านั้น จึงจะ สามารถดำเนินการลงตารางเรียนในแต่ละภาคการศึกษา หรือช่วงเวลที่กำหนดได้ แบ่งออกเป็น 3 กลุ่ม ดังนี้

> กลุ่มที่ 1 วิชาจากกระบวนวิชาวิศวกรรมพื้นฐาน กลุ่มที่ 2 วิชาจากกระบวนวชาภาคพิเศษ กลุ่มที่ 3 วิชาจากกระบวนวิชาภาควิชา/ศูนย์

| Search for                   | ۹.                        | ហើយនាំដែន ឬសហកានិការ៉ា 🔮 |
|------------------------------|---------------------------|--------------------------|
| 🖏 จัดการผู้ใช้ลงตารางใช้ห้อง |                           |                          |
| 10 • entries per page        |                           | Search:                  |
| ປຣັບປຣຸລ                     | 🕆 กลุ่มกระบวนวิชา         | 🕴 จัดการ 🔶               |
| 2025-02-24 14:19:22          | กระบวนวิชาวิศวกรรมพื้นฐาน | 0                        |
| 2025-02-24 14:19:24          | กระบวนวิชาภาคพิเศษ        | 0                        |
| 2025-02-24 14:19:28          | กระบวนวีชาจากภาควิชา      | 0                        |
| 2025-02-28 11:42:20          | กลุ่มผู้ลงตารางสอบ        | 0                        |
| Showing 1 to 4 of 4 entries  |                           | « < <mark>1</mark> > »   |

ห้องประชุม : งานบริหารทั่วไป มีขั้นตอนการดำเนินงาน ดังนี้
 ขั้นตอนที่ 1 เข้าระบบจองห้องออนไลน์ คลิกปุ่ม สำหรับผู้ดูแลระบบ/ส่วนงาน

#### บริการสำคัญ

- > รายการจองห้องประชุม
- > สมุดโทรศัพท์มหาวิทยาลัย เชียงใหม่
- > แผนที่มหาวิทยาลัยเชียงใหม่
- > สำหรับผู้ดูแลระบบ/ส่วนงาน
- > สำหรับบุคคลภายในคณะฯ

## ขั้นตอนที่ 2 Login เข้าสู่ระบบ

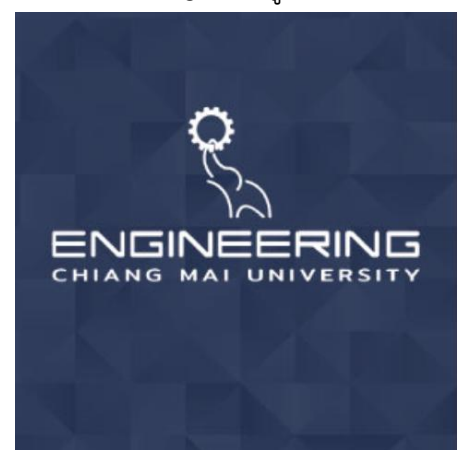

ผู้ดูแลระบบและส่วนงาน

Login with CMU Account

ขั้นตอนที่ 3 คลิกเมนู "ข้อมูลห้อง" เพื่อดำเนินการจัดทำฐานข้อมูลห้องประชุม สำหรับ ใช้จอง โดยเข้าไปที่เมนู "เพิ่มข้อมูลห้อง" และกรอกข้อมูลให้ครบถ้วน เพื่อกรอกข้อมูลเสร็จเรียบร้อย ให้ยืนยันการเพิ่มข้อมูลห้อง คลิกเมนู "เพิ่มข้อมูล"

| WELCOME TO<br>เกียรติชัย บุญการักษ์ | Search for . | ٩                    | ľ          |                      |            | មើល១៥៥  | lo unumánú 👃   |
|-------------------------------------|--------------|----------------------|------------|----------------------|------------|---------|----------------|
| Dashboard                           | ระบบจัดการ   | สข้อมุลห้อง          |            |                      |            | ைய்ல    | and the second |
| ระบนจัดการ                          |              |                      |            |                      |            | Crimboo | Quinto v       |
| 🗇 ข้อมูลห้อง                        | so ¢ entrie  | s per page           |            |                      | Search:    |         |                |
|                                     | H ÷          | ห้อง                 | ds:inn     | สถามที่ รายละอียด    | สกานะ      | Action  |                |
| เมิ่ะ การของสอง                     | 48 😥         | 722                  | ห้องเรียน  | anens 30 0           | (Desiline) | 2       | , T            |
|                                     | 47 🔛         | 719                  | ห้องเรียน  | anens 30 0           | (Desind)   | 2       | , 🗊            |
| 🗄 จัดการข้อมูลการใช้ห้ออ            | 46 😥         | 701                  | ห้องเรียน  | อาคาร 30 ปี          | itherind   | 2       | . TT           |
| 🗉 demoissesteme                     | 44 😥         | Haouls:qu GRAND GEAR | ค้องประชุม | อาคารชัยรัชการ       | Domstil    | 2       | <b></b>        |
| 3. จัดการกลุ่มสู่ใช่                | 42           | 2-404                | ห้องเรียน  | อาคารเรียนรวม 4 ชิ้ม | (Bednii)   | 2       | , <del>(</del> |
| 3, ผู้ได้งานทั่งหมด<br>สมาณา        | 41           | 2-403                | ห้องเรียน  | อาคารเรียบรวม 4 ชื่น | (Bound     | 2       | , <del>1</del> |
| III store                           | 40           | 2-401                | ห้องเรียน  | อาการเรียบรวม 4 ชิ้น | (2000)     | 2 4     | . 11           |
|                                     | 39           | 2-307                | ห้องเรียน  | อาคารเรียนรวม 4 ชิ้น | (Decimi)   | 2       | , <u> </u>     |
|                                     | 30           | 2-306                | ห้องเรียน  | อาคารเรียบรวม 4 ชั้น | (Basia)    | 2       | , TT           |
|                                     | 37 100.000   | 2-302                | ห้องเรียน  | อาคารเรียนรวม 4 ชั้น | (Boded     | R 2     | m              |

### ระยะเวลาที่ใช้ในการขอรับบริการ เป็นระบบอัตโนมัติ ตอบสนองการให้บริการได้ทันที

## ช่องทางการให้บริการ

ช่องทางที่ 1 ผ่านทางลิงค์ <u>https://service.eng.cmu.ac.th/</u>

ช่องทางที่ 2 ผู้ขอรับบริการสามารถโทรติดต่อมายัง งานพัฒนาเทคโนโลยีสารสนเทศได้โดยตรงที่ เบอร์ 05394-2029 หรือ 05394-4120 ได้ในเวลาราชการ

## ค่าธรรมเนียม

การเรียกเก็บค่าบริการใช้ห้องเรียน ห้องคอมพิวเตอร์และห้องประชุม ภายในอาคารส่วนกลาง คณะวิศวกรรมศาสตร์ มหาวิทยาลัยเชียงใหม่ แบ่งออกเป็น 2 ประเภท ตามตาราง ดังนี้

| ประเภทที่ | ชื่อ                  | การเรียกเก็บ                                            |
|-----------|-----------------------|---------------------------------------------------------|
| 1         | ผู้ขอใช้งานห้องภายใน  | ไม่มีค่าธรรมเนียม                                       |
|           | คณะวิศวกรรมศาสตร์     |                                                         |
| 2         | ผู้ขอใช้งานห้องภายนอก | เรียกเก็บค่าใช้ห้องตามประกาศมหาวิทยาลัยเชียงใหม่ เรื่อง |
|           | คณะวิศวกรรมศาสตร์     | กำหนดประเภทรายรับ รายการ และเงื่อนไขการรับเงิน          |
|           |                       | รายได้ของมหาวิทยาลัยเชียงใหม่ ฉบับที่ ร 16/2550 (อัตรา  |
|           |                       | ค่าใช้ห้องประชุมห้องบรรยาย ห้องเรียนและค่าบริการอื่น ๆ  |
|           |                       | ของส่วนราชการในสังกัดมหาวิทยาลัยเชียงใหม่)              |

# รายการเอกสารหลักฐานการยื่นคำขอรับบริการ

- ไม่มีรายการเอกสารหลักฐานประกอบการยื่นคำขอรับบริการ